# DCI-USERS MANUAL WIRELESS LAN PCI ADAPTER

# GW-DS110

# DCI\_ USERS MANUAL WIRELESS LAN PCI ADAPTER

GW-DS110

このマニュアルの構成

本マニュアルは以下のような構成になっています。

#### 必ずお読みください

#### 第1章 はじめに

本製品の概要と各部の名称について説明します。必ずお読みください。

#### ご使用方法

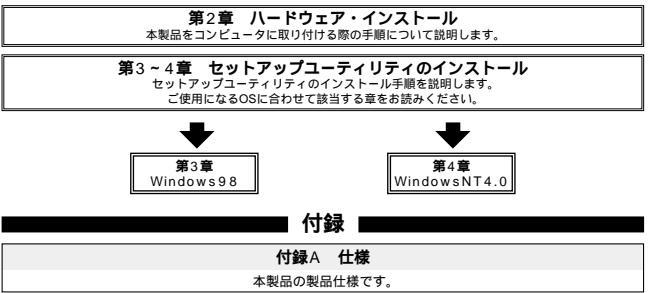

《マニュアル内の表記について》 本マニュアル内では製品の名称を本製品と表記します。 区別が必要な場合は製品型番で表記します。

User's Manual Version 1.0 Rev.A

### 目次 ————

| 917 I JEL | はじめに                                                                         |
|-----------|------------------------------------------------------------------------------|
|           | 1. 概要 · · · · · · · · · · · · · · · · · ·                                    |
|           | 2. 特長 · · · · · · · · · · · · · · · · · ·                                    |
|           | 3. 梱包内容の確認・・・・・・・・・・・・・・・・・・・・・・・・・・・・・・2                                    |
|           | 4. 各部の名称                                                                     |
| 第2章       | ハードウェア・インストール                                                                |
|           | 1. コンピュータへの取り付け3                                                             |
| 第3章       | Windows98/98SecondEditionへの                                                  |
|           | セットメッノエーティッティイノストレーション                                                       |
|           | 1. ドライバのインストール・・・・・5                                                         |
| 第4章       | 1. ドライバのインストール・・・・・5<br>WindowsNT4.0への                                       |
| 第4章       |                                                                              |
| 第4章       |                                                                              |
| 第4章       | セットアップユーティリティインストレーション<br>1. ドライバのインストール・・・・・・・・・・・・・・・・・・・・・・・・・・・・・・・・・・・・ |

# はじめに

#### 1. 概要

GW-DS110はPCIバス・スロットをもつIBM PC互換機(DOS/V)上 で使用可能なGeoWave GW-NS110/NS110PX PCMCIAワイヤレス LANアダプタ用PCMCIAスロットです。本製品を使用することに よりデスクトップコンピュータを簡単にワイヤレスLANネットワー クに参加させる事が可能になります。また、PCIバス・アダプタの ためプラグ・アンド・プレイに対応しており、I/OアドレスやIRQと いったすべてのリソースは、プート時にシステムによって自動的に 割り当てられます。

#### 2. 特長

GW-NS110/NS110PX PCMCIAワイヤレスLANアダプタをデスク トップコンピュータで使用することが可能です。 IBM PC互換機対応 Windows95 OSR2.0以降、Windows98、WindowsNT 4.0に対応

#### 3. 梱包内容の確認

パッケージに以下の付属品が含まれていることを確認してください。

本体

このユーザーズマニュアル

ドライバディスケット

不足品がある場合は、販売店または弊社テクニカルサポートまで ご連絡ください。

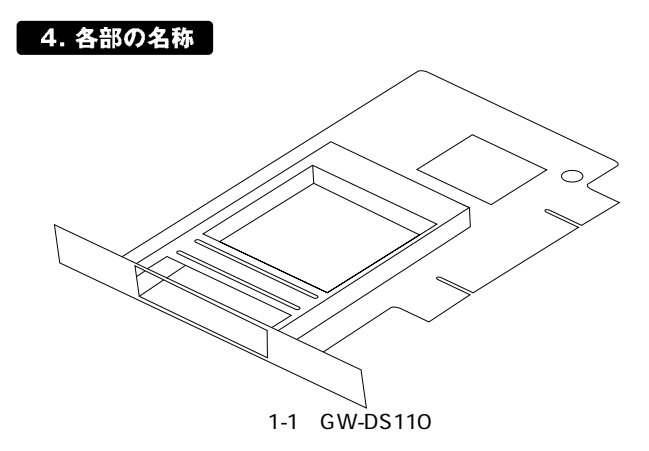

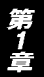

第2章

# ハードウェア・インストール

本 章では、本製品のコンピュータへの取り付け方法について説 明します。Windows98で使用される場合は必ず第3章 Windows98へのセットアップユーティリティのインストールを 実行してから本製品をコンピュータにインストールしてください。

#### 1. コンピュータへの取り付け

#### 🔺 注意

取り付けを開始する前に本製品が静電気で破損しないように、コン ピュータのシャーシの金属部分を触るなどしてあらかじめ体内の 静電気を放電しておいてください。また静電気を放電した後も、常 にボードの端を持つようにし、ボード上の部品や金色の端子部分 (エッジコネクタ)には触れないようにしてください。

### ▲ 注意

本製品のコンピュータへの取り付けは、本製品にGW-NS110/ NS110PXを差し込んでいない状態で行ってください。

- 1.コンピュータの電源スイッチを切り、電源ケーブルをコンセントから外してコンピュータの電源を完全に切ってください。
- 2.コンピュータのカバーを外してください。カバーの外しかたについてはコンピュータのマニュアルを参照してください。

3.空いているPCIスロットのカバーを外してください。

### ▲ 注意

本製品は、バスマスタ・スロットでのみ動作します。コンピュータ 付属のマニュアルを参照し、バスマスタ・スロットを確認してくだ さい。

4.PCIスロットに本製品をしっかりと挿し込んでください。
5.PCIスロットのカバーを固定していたネジで本製品をコンピュータに固定してください。

6.コンピュータのカバーを取り付けてください。

# Windows98へのセットアップ ユーティリティのインストール

この章ではWindows98上で本製品を使用する場合のセットアッ プユーティリティのインストール方法について説明します。 本製品をコンピュータに取り付ける前にセットアップユーティリ ティをインストールしてください。

### \Lambda 注意

本製品に付属のセットアップユーティリティはコンピュータに GW-NS110/NS110PXワイヤレスLANアダプタを正常に認識させる ためのドライバです。本章のインストール手順完了後GW-NS110/ NS110PXワイヤレスLANアダプタのインストールを行ってください。 インストール手順についてはGW-NS110/NS110PX付属のマニュア ルを参照してください。

#### 1. ドライバのインストール

 1.本製品に付属のドライバ/ユーティリティディスケットをコン ピュータのフロッピー・ディスク・ドライブに挿入してください。 2.「スタート」「ファイル名を指定して実行」を選択してください。 表示されるウィンドウに「a:¥Setup.exe」と入力して「OK」ボタン をクリックしてください。

| 714.名包括 | 定して現行                           |                 | ? ×         |
|---------|---------------------------------|-----------------|-------------|
| 2       | 責行したし 1773ケーション名、ま<br>入力してくだき、5 | とたけは聞きたし 17.41/ | 595141301名世 |
| 名前(2):  | A#SETUP                         |                 | *           |
|         | □ BUXE9種類で実行する(M)               |                 |             |
|         | ОК                              | 和沙包區            | 参照(图)       |

2.「Welcome」ウィンドウが表示されたら「Next」ボタンをクリック してください。

| Welcome | ×                                                                                                    |
|---------|----------------------------------------------------------------------------------------------------|
|         | Welcome to the D0-110 Setup program.<br>This program will install D0-111 on your<br>computer.                                                                                                    |
|         | It is strongly recommended that you exit all<br>Windows programs before running this Setup program.                                                                                                    |
|         | Click Carcel to goit Setup and then close any<br>programs you have running. Dlick Mest to continue<br>with the Detup program.                                                                                 |
| 2.6     | NASMIN): This program is protested by copyright law and international treaties.                                                                                                    |
|         | Unauthorized reproduction or distribution of this<br>program, or any portion of it, may result in severe<br>civil and criminal panelties, and will be prosecuted<br>to the maximum extent possible under law. |
|         | Eancel Cancel                                                                                                    |

#### 3. Software License Agreement」ウィンドウが表示されたら「Yes」 をクリックしてください。

Sottware Liberate Agreement x Please read the following License Agreement. Press the PAGE DOWN key to see the rest of the agreement. SOFTWARE LICENCE AGREEMENT ------Copyright 000 1998-2000 Elan Digital Systems Ltd All Rights Reserved P-Series hardware and software drivers are Patent Pending. You should carefully read the following terms and conditions before using this software (P-Series Device Drivers). Unless you have a different license agreement signed by Elan Digital Systems Ltd. @land your use of this software indicates your acceptance of this license agreement and warranty. -Do you accept all the terms of the preceding License Agreement? If you choose No, Setup will close. To install 21-60088, you must accept this agreesent. < Back Sec

#### 4. Setup Complete」ウィンドウが表示されたら「Finish」ボタンを クリックしてください。コンピュータが自動的に再起動されます。

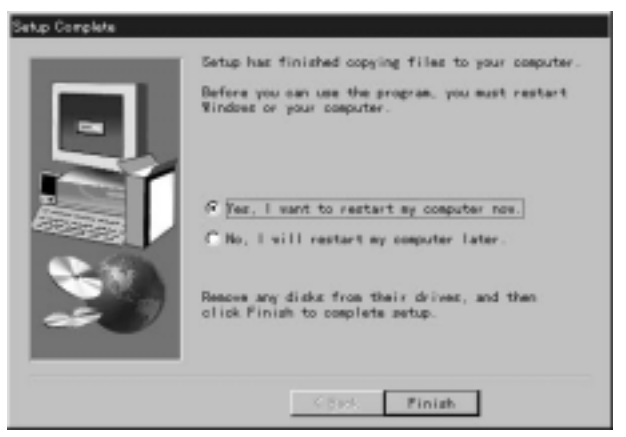

これでセットアップユーティリティのインストールは完了です。 第2章ハードウェアのインストールを実行してください。本製品を コンピュータに取り付けた後、コンピュータの電源スイッチをON にしOSが起動するとハードウェアウィザードが開始され本製品の ドライバは自動的にインストールされます。

| タムのフロバティ<br>金岐 デバイス マネージャ             | ハードウェア ブロファイル   パフォー                                                              | <u>।</u><br>হেন্দ্র |
|---------------------------------------|-----------------------------------------------------------------------------------|---------------------|
| · · · · · · · · · · · · · · · · · · · | (**) 推動的に表示((2)                                                                   |                     |
|                                       | Recources<br>Fサービス<br>SII PCI to CardBus Bridge<br>A<br>と<br>トローク<br>エノトローラ<br>TD | -                   |
| 70/194(B)                             | WINE) NUME                                                                        | 1080.Yo_            |
|                                       |                                                                                   | OK キャンセル            |

# WindowsNTへのセットアップ ユーティリティのインストール

この章ではWindowsNT上で本製品を使用する場合のセットアップユーティリティのインストール方法について説明します。

## ▲ 注意

本製品に付属のセットアップユーティリティはコンピュータに GW-NS110/NS110PXワイヤレスLANアダプタを正常に認識させる ためのドライバです。本章のインストール手順完了後GW-NS110/ NS110PXワイヤレスLANアダプタのインストールを行ってください。 インストール手順についてはGW-NS110/NS110PX付属のマニュア ルを参照してください。

#### 1. ドライバのインストール

本製品をコンピュータに取り付けた後、コンピュータの電源スイッチをONにしてOSが起動したら以下の手順でセットアップユーティリティを実行してください。

 1.本製品に付属のドライバ/ユーティリティディスケットをコン ピュータのフロッピー・ディスク・ドライブに挿入してください。
 2.「スタート」「ファイル名を指定して実行」を選択してください。
 表示されるウィンドウに「a:¥Setup.exe」と入力して「OK」ボタン をクリックしてください。

| 774.名创 | 彼して実行                           |          | 2 ×        |  |
|--------|---------------------------------|----------|------------|--|
| 2      | 責行したし (7795ー)ョン名、ま<br>入力してくだき、。 | たは聞きたしいれ | かわり キュリナ名き |  |
| 名前(2): | A#SETUP V                       |          |            |  |
|        | □ 別水砂緑城で実行する020                 |          |            |  |
|        | OK                              | 和池       | 参禁(西).     |  |

2.「Welcome」ウィンドウが表示されたら「Next」ボタンをクリック してください。

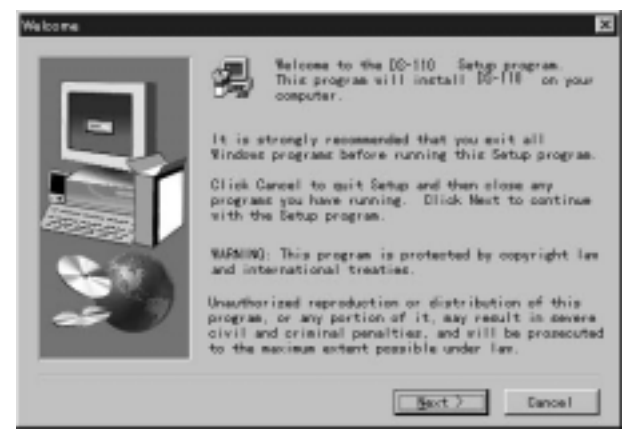

#### 3.「Software License Agreement」ウィンドウが表示されたら「Yes」 をクリックしてください。

Software License Agreement x Please read the following License Agreement. Press the PAGE DOWN key to see the rest of the agreement. SOFTWARE LICENCE AGREEMENT \*\*\*\*\*\*\*\*\*\*\*\*\*\*\*\*\*\*\*\*\*\*\*\*\*\*\*\*\*\* Copyright 000 1998-2000 Elan Digital Systems Ltd All Rights Reserved P-Series hardware and software drivers are Patent Pending. You should carefully read the following terms and conditions before using this software (P-Series Device Drivers). Unless you have a different license agreement signed by Elan Digital Systems Ltd. (Elan) your use of this software indicates your acceptance of this license agreement and warranty. -1 Do you accept all the terms of the preceding License Agreement? If you choose No. Setup will close. To install 31-60003, you must accept this agreesent. < Back Sec No

#### Setup Complete」ウィンドウが表示されたら「Finish」ボタンを クリックしてください。コンピュータが自動的に再起動されます。

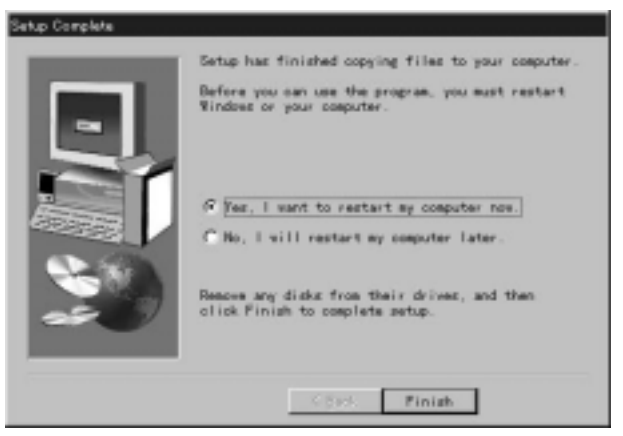

これでGW-NS110/NS110PXワイヤレスLANアダプタをインストー ルするための準備は完了です。

### 2. インストールの確認

「スタート」「設定」「コントロールパネル」を選択してコント ロールパネルウィンドウが表示されたら「PCMCIA」アイコンをダ ブルクリックしてください。以下のウィンドウが表示されていれば インストールは成功です。

| PO th-H' (POMOIA) 7/17/X               | ? ×   |
|----------------------------------------|-------|
| )ウホの状態   2/42-5                        |       |
| PC カートおよどだけっれまたのとおりです。                 |       |
| ♣ 150.2 = 39 m a                       |       |
| 711/17/19                              | d     |
| 注 PC かードの挿入または取り出しの前にたビッー外の電源を切ってください。 |       |
|                                        |       |
| 0K #K/d                                | SIL . |

第4章

# 仕様

#### <準拠する規格>

PCIローカルバスVer2.2 PCMCIA PC Card 95/97 16ビットPCカード

#### <入力電源>

3.3V DC

#### <消費電力>

最大1W

#### <外形寸法>

140mm × 98mm

#### <動作温度>

0~40

#### <動作湿度>

35~85%(結露しないこと)

#### < EMI >

FCC Class B, CE, VCCI Class B

付録A

技術的なご質問、バージョンアップ等のお問い合わせは お気軽に下記へご連絡ください。

なお「ユーザー登録はがき」をご返送またはホームページにて ユーザー登録をおこなっていただいていない場合には、 一切サポートは受けられませんのでご注意ください。

ラホートは文目 うれば どんの こと注意 くたとい

フリーダイアル:0120-415977

FAX: 03-3256-9207

受付時間

月曜日~金曜日(祭日は除く)

10:00 ~ 12:00 • 13:00 ~ 17:00

ご質問の受付やドライバのアップデートを

下記wwwサーバで行なっておりますのでご利用ください。

http://www.planex.co.jp/

E-MAIL: info-planex@planex.co.jp

#### プラネックスコミュニケーションズ株式会社

© Copyright 2000 PLANEX COMMUNICATIONS INC. All rights reserved.

# 質問票

技術的なご質問は、この2ページをコピーして必要事項をご記入の 上、下記FAX番号へお送りください。

プラネックスコミュニケーションズテクニカルサポート担当行 FAX:03-3256-9207

送信日:\_\_\_\_\_

| 会社名    |     |
|--------|-----|
| 部署名    |     |
| 名前     |     |
| 電話     | FAX |
| E-MAIL |     |

| 製品名                | WIRELESS LAN PCI ADAPTER |
|--------------------|--------------------------|
| 型番<br>Product No.  | GW-D5110                 |
| 製造番号<br>Serial No. |                          |

| INTERFACE<br>CARD | メーカー |  |
|-------------------|------|--|
|                   | 型番   |  |
|                   |      |  |

| ソフトウェア | ネットワーク OS | バージョン |
|--------|-----------|-------|
|        | OS        | バージョン |

| ゴ佶田の | メーカー    |                         |     |          |
|------|---------|-------------------------|-----|----------|
| パソコン | 型番      |                         |     |          |
| について | その他使用中の | カード(SCSI / Sound Card等) | IRQ | I/O ADDR |
|      |         |                         |     |          |
|      |         |                         |     |          |

| 質問 | 内容 |
|----|----|
|----|----|

| <u> </u>             |
|----------------------|
|                      |
|                      |
|                      |
|                      |
|                      |
|                      |
| プラネックスコミュニケーションズ株式会社 |

# 保証規定

この製品は、厳密な検査に合格したものです。保証期間内に、お客様の 正常なご使用状態の元で万一故障した場合には、本保証規定に従い無 償で修理をさせていただきます。

ご購入後1ヵ月以内に発生した故障については初期不良交換対象とな ります。1ヵ月を過ぎた場合は修理扱いとさせていただきますのでご 了承願います。なお、弊社はセンドバック方式をとらさせていただい ております。故障の場合には、製品をお客様送料ご負担にて郵送して いただき、弊社まで修理をご依頼ください。

ただし、次のような場合には保証期間内においても、有償修理となります。

1.ユーザー登録を行っていない場合

2.購入日が明記されていない場合

3.取扱上の誤りによる故障及び損傷、不当な修理や改造などをされた場合 4.お買い上げ後の移動、落下または郵送などにより故障、損傷が生じた場合 5.火災、天災、地変、ガス害、または異常電圧により故障、損傷が生じた場合

保証書は、日本国内においてのみ有効です。 保証期間は、製品お買い上げ日より算定いたします。 保証書は再発行いたしませんので、大切に保管してください。

#### ■免責事項 ■

火災、自身、第三者による行為、事故、お客様の故意または過失、誤用、その他の異状 と思われる条件での使用により発生した損害に関して弊社は一切責任を負いません。 ユーザーズマニュアルの記載事項を守らないことにより生じた損害に関して、当社 では一切責任を負いません。

本製品の使用または、使用不能から生じて付随した損害(事業の中断、事業利益の損 失、記憶内容の変化、消失等)に関して一切責任を負いません。

# 保証書

弊社の保証規定を必ずご覧ください。

| 保証期間<br>Warranty   | 西暦                       | 年 | 月 | 日より | 3 | 年間 |
|--------------------|--------------------------|---|---|-----|---|----|
| 製品名                | WIRELESS LAN PCI ADAPTER |   |   |     |   |    |
| 型番<br>Product No.  | GW-D5110                 |   |   |     |   |    |
| 製造番号<br>Serial No. |                          |   |   |     |   |    |

| 個人使用 法人使用(チェックしてください。) |                                      |  |  |  |  |  |
|------------------------|--------------------------------------|--|--|--|--|--|
| 個人でご使用                 | 個人でご使用の場合には、個人名、および住所以降の欄にのみご記入ください。 |  |  |  |  |  |
| フリガナ                   |                                      |  |  |  |  |  |
| 会社名                    |                                      |  |  |  |  |  |
| (個人名)                  |                                      |  |  |  |  |  |
| 部課名                    |                                      |  |  |  |  |  |
| フリガナ                   |                                      |  |  |  |  |  |
| 担当者名                   |                                      |  |  |  |  |  |
| フリガナ                   |                                      |  |  |  |  |  |
|                        |                                      |  |  |  |  |  |
| 住所                     | 都 府                                  |  |  |  |  |  |
|                        | 道県                                   |  |  |  |  |  |
|                        | - / · +                              |  |  |  |  |  |
| 電話                     |                                      |  |  |  |  |  |
| FAX                    |                                      |  |  |  |  |  |
| E-MAIL                 |                                      |  |  |  |  |  |

| 購入店名<br>所在地 | 入店名<br>ff在地 | \店名<br>在地 |  |  |  |  |
|-------------|-------------|-----------|--|--|--|--|
| 7/11226     | //11220     | 11.25     |  |  |  |  |

# ユーザー登録について

この度は弊社製品をお買い上げいただき誠にありがとうございます。弊社では製 品をお買い上げいただいたお客様にユーザー登録をお願いしております。ユーザー 登録を行っていただいたお客様には新製品情報、パージョンアップ情報、キャンペー ン情報等さまざまな情報を提供させていただきます。また、製品の故障等でユーザー サポートをお受けになるにはお客様のユーザー登録が必要となります。ぜひユーザ 一登録を行ってくださいますようお願いいたします。

ユーザー登録は下記弊社インターネットホームページ上で受け付けております。 ホームページ上でユーザー登録を行って戴いたお客様には抽選でプレゼントを差し 上げております。ぜひホームページ上のユーザー登録をご利用くださいますようお 願いいたします。

#### http://www.planex.co.jp/

インターネットをご使用になれないお客様は、本マニュアル最終ページのユーザ 一登録はがきをご使用ください。切り取って必要事項をご記入の上、弊社宛にご返送 ください。インターネット上でユーザー登録をされたお客様は、ユーザー登録はがき をご返送いただく必要はありません。

# ユーザー登録書の記入方法

ユーザー登録書をご記入いただく場合には、以下の事項を参考にしてください。

" 製造番号 "には、パッケージ側面に貼られているパーコードシールの" S/N "または商品裏側に記されている内容をご記入ください。

ユーザー登録書の表面の使用環境を忘れずに必ずご記入ください。サポート時 の参考情報とさせていただきます。

#### グリーンマークについて

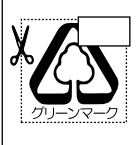

本製品は、グリーンマーク事業に協賛し、パッケージに再生紙を 利用しています。グリーンマーク事業とは、紙のリサイクルを推 進することを目的とした事業ですが、併せて環境の緑化も目的 としています。パッケージ裏面にあるグリーンマークを、学校あ るいは町内会、自治体単位で集め、財団法人古紙再生促進センタ ーに送っていただくと、苗木、またはセンターオリジナルのノー トが送られます。詳しくは、財団法人古紙再生促進センター(電 話 03-3541-9171)までお問い合わせ下さい。

郵便はがき

お手数ですが 切手を貼り ポストに ご投函下さい。

切い取

こ際

101-0041

# 東京都千代田区神田須田町1-7 ウイン神田高橋ビル5F

# プラネックスコミュニケーションズ株式会社

### 『テクニカル・サポート担当』 行

ご使用になっている環境をお知らせください。

| 使用<br>ネットワークOS |  |
|----------------|--|
| 使用OS           |  |
| 使用機種           |  |

## ユーザー登録書

#### (プラネックスコミュニケーションズ 控)

| 購入日                                                            | 西暦                       | 年    | 月            | 日  |  |  |
|----------------------------------------------------------------|--------------------------|------|--------------|----|--|--|
| 製品名                                                            | WIRELESS LAN PCI ADAPTER |      |              |    |  |  |
| 型番<br>Product No.                                              |                          | GW-D | <b>DS110</b> |    |  |  |
| 製造番号<br>Serial No.                                             |                          |      |              |    |  |  |
| 個人使用 法人使用(チェックしてください。)<br>個人でご使用の場合には、個人名、および住所以降の欄にのみご記入ください。 |                          |      |              |    |  |  |
| フリガナ                                                           |                          |      |              |    |  |  |
| <ul><li>会社名</li><li>(個人名)</li></ul>                            |                          |      |              |    |  |  |
| 部課名                                                            |                          |      |              |    |  |  |
| フリガナ                                                           |                          |      |              |    |  |  |
| 担当者名                                                           |                          |      |              |    |  |  |
| フリガナ                                                           |                          |      |              |    |  |  |
| 住所                                                             |                          |      |              |    |  |  |
| 電話                                                             | _                        | -    | _            | 内線 |  |  |
| FAX                                                            | _                        | -    | _            |    |  |  |
| E-MAIL                                                         |                          |      |              |    |  |  |
|                                                                |                          |      |              |    |  |  |
| 購入店名<br>所在地                                                    |                          |      |              |    |  |  |

切り取り線